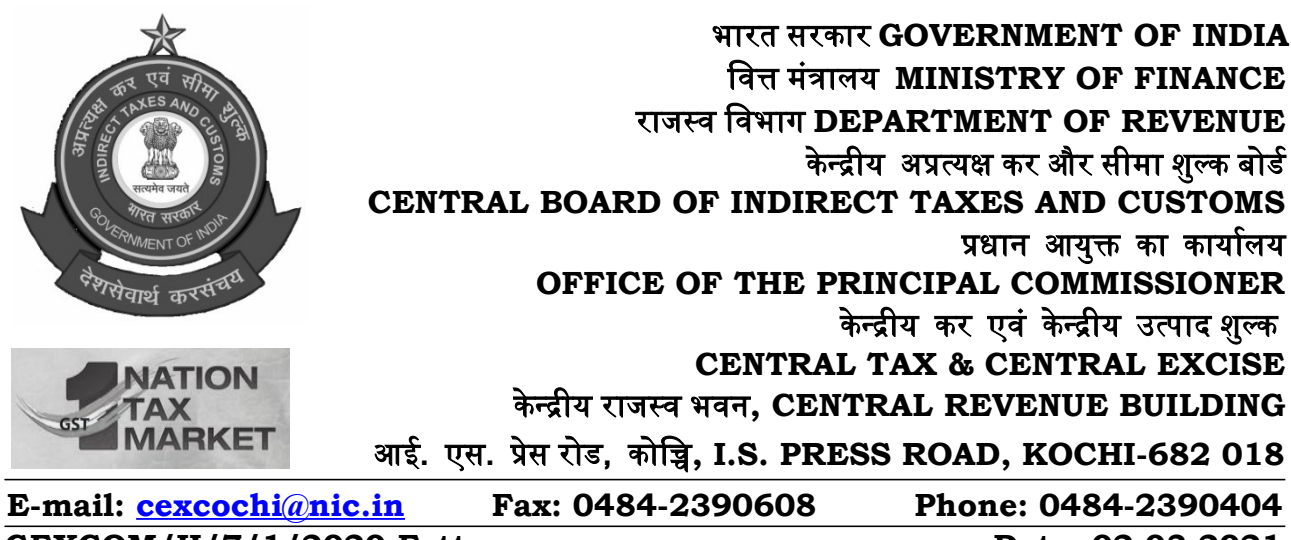

GEXCOM/II/7/1/2020-Estt

## Date: 02.03.2021

# **ESTABLISHMENT CIRCULAR NO.7/2021**

Attention is invited to the following letter received from DGHRD, New Delhi:

| S1. | Letter No. and date    | Subject                              |
|-----|------------------------|--------------------------------------|
| No. |                        |                                      |
| 1.  | F.No.8/PC/41/AGT-2020/ | Annual General Transfer for the year |
|     | HRD(HRM-II)/2020 dated | 2021 of IRS (C&IT) officers          |
|     | 24.02.2021             |                                      |

Copy of the mentioned letter may be downloaded from the website of Kochi commissionerate-<u>www.cenexcisekochi.gov.in</u> for information.

> Signed by S Suresh Date: 03-03-2021 11:17:37 Reason: Approved [S. Suresh] Assistant Commissioner [P&V]

То

- 1. All Group A officers in Kochi commissionerate.
- 2. The Superintendent (Systems) for uploading in website.
- 3. Notice Board, Hqrs Kochi.

Copy to:

1. The Additional Commissioner (CCO), Hqrs Kochi, for information.

Email I.D:pc.dghrd@nic.in

Telefax: 011-25710406/ 25717521/25729905 Telephone: 011- 25710483 /25761008

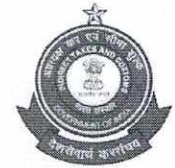

भारतसरकार/Government of India वित्तमंत्रालय/Ministry of Finance, राजस्वविभाग/Department of Revenue केंद्रीयअप्रत्यक्षकरएवंसीमाशुल्कबोर्ड/Central Board of Indirect Taxes & Customs मानवसंसाधनविकासमहानिदेशालय/Directorate General of Human Resources Development 407/8, Deep Shikha, Rajendra Place, New Delhi – 110008

F.No. 8/PC/41/AGT-2020/HRD(HRM-II)/2020

Dated: 24.02.2021

To,

The Pr. Chief Commissioners, CGST & Central Excise/Customs (All),

The Pr. Directors General, Customs, CGST & Central Excise (All),

The Chief Commissioners, CGST & Central Excise/Customs (All),

The Directors General, Customs, CGST & Central Excise (All),

The Pr. Chief Commissioner (AR)/CESTAT,

The Principal Commissioner / Commissioners I/c of Directorates (All),

The Commissioner, Settlement Commission, Chennai/Delhi/Mumbai/Kolkata,

The Commissioner, Authority for Advance Rulings, Delhi,

The Chief Controller of Factories, New Delhi,

The Narcotics Commissioner, Gwalior.

Sir / Madam,

#### Subject: Annual General Transfer 2021- reg.

All are informed that the Annual General Transfers for the year 2021of IRS (C&IT) officers are likely to be issued as per prescribed timelines. In this connection, extant Transfer/Placement Guidelines, 2018 issued vide F.No. A-22011/07/2018-Ad.II dated 12.04.18, as amended may be referred.

2. Representations for transfer / postings are to be submitted online through the dedicated DGHRD AGT module available on the DGHRD website<u>www.dghrdcbic.gov.in</u> for the purpose.A link to the module is also provided on the CBIC website<u>www.cbic.gov.in.lt</u> <u>may be noted that all representations, submitted prior to the date of issue of this circular</u> <u>stand disposed</u>.Further, it may also be noted that officers who have been promoted from Group 'B' to 'A' in December 2020, and have already submitted representations in anticipation of their placements as Assistant Commissioners, should not submit representation again, since they are being separately considered by the Placement Committee.

3. The AGT OnlineModule will be open from Monday, <u>01.03.2021 midnight onwards</u> <u>till Friday, 19.03.2021</u>. The SOP to fill up the representations online is enclosed at <u>ANNEXURE 'A</u>' to this letter. Officers due for transfer as per the Transfer/Placement Guidelines or requesting for transfer on personal grounds may indicate their options for transfer on the AGT Module. The Officers should indicate only the names of the Stations(s) and not specific Zones/postings. Board may also exercise its right to refer medical ground cases to a Medical Board for verification of the grounds given. The officers seeking retention in the present Station of posting on the ground of their children studying in Class X / XII during academic session 2021-2022 should furnish the legible copy of identity card of school going child with their representation, failing which their applications shall not be processed.

4. The list of officers of all grades, due for transfer/ rotation for AGT-2021 as per Transfer Placement Guidelines, 2018, as amended, shall be displayed as per procedure, on CBIC and DGHRD websites. A weekly list of representations received in DGHRD will be uploaded every Friday on DGHRD/CBIC websites and the final list on 22.03.2021, to confirm the receipt of the applications through the AGT Module. No cognizance shall be taken of representations received after the last date of receipt of options/ representations for AGT 2021.

5. Board has also directed that <u>no transfer/rotation orders (LRs) involving change of</u> <u>station should be issued by the Pr.Chief Commissioners/Chief Commissioners in their</u> <u>respective jurisdictions from the date of this circular till the completion of AGT-2021</u> <u>exercise.</u> However, in case of exceptional circumstances such Local Rotation (LR) orders may be issued by the Pr.Chief Commissioners/Chief Commissioners/Cadre Controlling Commissioners with the prior approval of the Board.

6. Attention is also invited to Board's Office Memorandum dated 20.06.2014 issued from F.No. C.50/54/2014-Ad.II regarding bringing other outside influence in respect of service matters. Rule 20 of the Central Civil Services (Conduct) Rules, 1964 states "No Government servant shall bring or attempt to bring any political or other outside influence to bear upon any superior authority to further his interests in respect of matters pertaining to his service under the Government". Accordingly, Board has directed that provisions of the above rule are strictly adhered and no outside influence is brought for posting/transfer, which otherwise will be viewed seriously.

7. The contents of this letter may be brought to the notice of all concerned.

सी॰जी॰एच॰आर॰डी॰ प्रेषक कम सं॰.797470 8039 दिनांक....डि.५./०३./३८९/ Yours faithfully,

24.02.2024

( Neeta Lall Butalia ) Director General (HRD)

Enclosed: a/a: ANNEXURE 'A'

Page 2 | Page

Copy to:

1. The Member (Admn.), CBIC, North Block, New Delhi – for kind information.

- 2. The Commissioner (Coord./Admn.), CBIC, North Block, New Delhi for information and with the request to circulate this circular among all concerned officers working in the different sections of Administrative Wing of CBIC.
- 3. The Webmaster, CBIC with a request to upload this circular alongwith its enclosures on the CBIC website.

Muheau - 24.02.2024

( Neeta Lall Butalia ) Director General (HRD)

Page 3 | Page

## Annexure-A

### HOW TO USE ONLINE AGT MODULE STEP BY STEP PROCESS

For the first time login, go to the link <u>www.dghrdcbic.gov.in/agt/index.asp</u> and login with the username as your e-mail ID used for 'SPARROW' module. Then click 'Get/Forgot Password' to generate password.

| www.dghrdcbec.gov.in/a ×                                                |                                                                                                    | 0 – 0 × |
|-------------------------------------------------------------------------|----------------------------------------------------------------------------------------------------|---------|
| $\leftrightarrow$ $\rightarrow$ C (1) Not secure   www.dghrdcbec.gov.ir | /agt/index.asp                                                                                                    | ☆ :     |
|                                                                         | Directorate General of Human Resource Development<br>Central Board of Indirect Taxes & Customs<br>Department of Revenue<br>Ministry of Finance<br>Government of India                                                                                                    |         |
|                                                                         | Image: Image: Image |         |

2. Here you can generate password by entering User Name (your e-mail ID used for 'SPARROW' module) for Online AGT Module.

IMAGE 2

| Directorate Gener<br>Central  | Board of Indirect Taxes<br>Department of Revenue<br>Ministry of Finance<br>Government of India | esource Development |
|-------------------------------|------------------------------------------------------------------------------------------------|---------------------|
| User Name:<br>Verifying Code: | Get/Forgot Password                                                                            |                     |

3. After clicking on 'Submit' button (see the Image 2) after filling all details, you will receive one time password on your e-mail (your e-mail ID used for 'SPARROW' module).

|                                    | IIVIAGE 3                                                                             |                                                |
|------------------------------------|---------------------------------------------------------------------------------------|------------------------------------------------|
| M Login details for AGT mo         |                                                                                       | 0 – 🗆 ×                                        |
| ← → C 🔒 Secure   h                 | ttps://mail.google.com/mail/                                                          | * Q ~ A :                                      |
| Apps 🕒 CBEC(Central Boz            | rd 🔇 🎦 Expected Pay Calcula 📋 CENTRAL EXCISE DEL 🚥 https://www.onlinese 🕒 Forex Cards |                                                |
| Google                             | ▼ Q                                                                                   |                                                |
| 3.0                                | Click here to enable desktop notifications for Gmail. Learn more Hide                 |                                                |
| Gmail -                            | ← 🖸 0 🗊 🖿 🦻 More -                                                                    | 21 of 3,374 < > 📺 - 🗘 -                        |
| COMPOSE                            | Login details for AGT module 📄 Intox x                                                | ē 🛙                                            |
| Inbox                              | pc.dghrd@gov.in via gov in                                                            | Apr 12 (5 days ago) 🚔 🔺 👻                      |
| Starred                            | to me 💌                                                                               |                                                |
| Important                          | Dear                                                                                  |                                                |
| Sent Mail                          | You have been successfully registered for ALS 1.                                      |                                                |
|                                    | Login details as following.                                                           |                                                |
|                                    | Password                                                                              |                                                |
|                                    | Please use below link to login:                                                       |                                                |
|                                    | http://www.dghrdcbec.gov.in/agt/index.asp                                             |                                                |
|                                    | Regards,<br>AGT Admin.                                                                |                                                |
| +                                  |                                                                                       |                                                |
|                                    | Click here to <u>Heiply</u> or <u>Horward</u>                                         |                                                |
|                                    | 7.96 GB (53%) of 15 GB used Terms - Privacy<br>Manage                                 | Last account activity: 1 minute ago<br>Details |
|                                    |                                                                                       |                                                |
|                                    |                                                                                       |                                                |
| No recent chats<br>Start a new one |                                                                                       |                                                |
| Charles of the                     |                                                                                       |                                                |
|                                    |                                                                                       |                                                |
|                                    |                                                                                       |                                                |

4. Now enter 'User Name' & 'Password' you received on e-mail. Enter 'Verifying Code' and click on 'Login'.

#### IMAGE 4

| 🕒 www.dghrdcbec.gov.in/a 🗙 M Inbox (1) - an                  | vind85maur 🗴 🕐 CBEC[Central Board Of E 🗙                                                                                                    | Θ – σ × |
|--------------------------------------------------------------|----------------------------------------------------------------------------------------------------|---------|
| $\leftarrow$ $\rightarrow$ C (i) Not secure   www.dghrdcbec. | gov.in/agt/index.asp                                                                                                    | ☆ :     |
|                                                              | Directorate General of Human Resource Development<br>Central Board of Indirect Taxes & Customs<br>Department of Revenue<br>Ministry of Finance<br>Government of India                                                                                                    |         |
|                                                              | ACT Module         Invalid user name or password         User Name:                   Password:         Verifying Code:         08 <sup>5</sup> 2         Enter Verifying Code:         Login         Login         Set/Enter Verifying Code:         Login         Login |         |
|                                                              |                                                                                                    |         |

5. After clicking 'Login' you will be prompted to 'Please change your password'. Click 'Ok' and then proceed to set your new password.

|                                         | <u>IMAGE 5.1</u>                                                                                                    |         |
|-----------------------------------------|----------------------------------------------------------------------------------------------------|---------|
| / * www.dghrdcbec.gov.in/a × M          | X CBEC(Central Board Of E X                                                                                                    | 0 – 0 × |
| ← → X ① www.dghrdcbec.gov.in/agt/mypage | e.asp                                                                                                    | ~ ☆ :   |
|                                         | Directorate Ge                                                                                                    | 8       |
|                                         | Image: Control of the control of the control of th |         |
| Waiting for www.dghrdcbec.gov.in        |                                                                                                    |         |

In the next window you can set your new password

IMAGE 5.2

| Changes Password X                                            | EC(Central Board Of E ×                                                                                                    | <b>0</b> – 0 X                                        |
|---------------------------------------------------------------|----------------------------------------------------------------------------------------------------|-------------------------------------------------------|
| $\leftrightarrow$ $\rightarrow$ C $\odot$ Not secure   www.de | hrdcbec.gov.in/agt/changespassword.asp                                                                                                    | 야 ☆ :                                                 |
|                                                               | Directorate General of Human Resource D<br>Central Board of Indirect Taxes & Customs<br>Department of Revenue<br>Ministry of Finance<br>Government of India | Development                                           |
|                                                               |                                                                                                    | Welcome (), You are logged In AGT Module as User.     |
| Home                                                          | Password Details Old Password* : ·····                                                                                                    |                                                       |
| Submit Representations                                        | Retype Password* :<br>Change Password Reset                                                                                                    |                                                       |
| Personal Details                                              |                                                                                                    |                                                       |
| Change Password                                               |                                                                                                    |                                                       |
| Logout<br>* Us                                                | e only a-z characters and 0-9 digits. No special character allowed (Only . , - are allowed Except these special character system                            | n will replace all special characters automatically). |
|                                                               |                                                                                                    | "                                                     |
|                                                               |                                                                                                    |                                                       |
|                                                               |                                                                                                    |                                                       |
|                                                               |                                                                                                    |                                                       |
|                                                               | Designed and developed for DGHRD, CBIC By interaction inference.<br>All Rights Reserved 2018                                                                |                                                       |
|                                                               |                                                                                                    |                                                       |

Points to remember while setting password:-IMAGE 5.3

| Password must be at least 8 characters long                                                            |
|----------------------------------------------------------------------------------------------------|
| Password must not begin with a number                                                                  |
| Password must have 3 out of the following 4 characteristics:                                           |
| At least one upper case letter (A-Z)                                                                   |
| At least one lower case letter (a-z)                                                                   |
| At least one number (0-9)                                                                              |
| At least one of the following symbols: hyphen ( - ), underscore ( _ ), dollar ( \$ ), pound/hash ( # ) |
|                                                                                                    |

6. Once you have changed your password click Home Tab (refer Image 5.2) to go to your home page.

IMAGE 6

|                        | Directorate Ge              | neral of Human Resource<br>ntral Board of Indirect Taxes & Customs  | e Development            | - @                        |
|------------------------|-----------------------------|---------------------------------------------------------------------|--------------------------|----------------------------|
| Arriani activit        |                             | Department of Revenue<br>Ministry of Finance<br>Government of India |                          |                            |
|                        |                             |                                                                     | Welcome fou are le       | ogged In AGT Module as Use |
| Home                   | My Representations for 2021 | <b>v</b>                                                            | Note: System wi          | Il be closed on            |
| Submit Representations | S.No AGT Year               | AGT Status                                                          | View/Upload<br>Documents | Action                     |
| Personal Details       |                             | No Representations were submit                                      | itted for 2021           |                            |
|                        | -                           |                                                                     |                          |                            |
| Change Password        |                             |                                                                     |                          |                            |
| Logout                 |                             |                                                                     |                          |                            |
|                        |                             |                                                                     |                          |                            |
|                        |                             |                                                                     |                          |                            |
|                        |                             |                                                                     |                          |                            |

7. For submitting your representation click on Submit Representations tab:

My Account

× +

IMAGE 7

- 0

| ← → C 🔒 dghrdcbic.gov.in/ | /agt/mypage.asp             |                                                                                                    |                          | ☆ 📄 :                       |
|---------------------------|-----------------------------|----------------------------------------------------------------------------------------------------|--------------------------|-----------------------------|
| ČÔ.                       | Directorate Ger<br>Cer      | neral of Human Resource<br>ntral Board of Indirect Taxes & Customs<br>Department of Revenue<br>Ministry of Finance<br>Government of India | e Development            |                             |
|                           |                             |                                                                                                    | Welcome You are log      | gged In AGT Module as User. |
| Home                      | My Representations for 2021 |                                                                                                    | Note: System will        | be closed on                |
| Submit Representations    | S.No AGT Year               | AGT Status                                                                                                    | View/Upload<br>Documents | Action                      |
| Personal Details          |                             | No Representations were submi                                                                                                    | itted for 2021           |                             |
| Change Password           |                             |                                                                                                    |                          |                             |
| Logout                    |                             |                                                                                                    |                          |                             |
|                           |                             |                                                                                                    |                          |                             |
|                           |                             |                                                                                                    |                          |                             |
|                           |                             |                                                                                                    |                          |                             |
|                           |                             |                                                                                                    |                          |                             |
|                           |                             |                                                                                                    |                          | Ŧ                           |

8.1 Fill all the relevant details in the fields provided. Please note that the fields marked with asterisk (\*) are mandatory.

| M Account       x       Sobert Representation       x       M Account       x       M Account       X       M Account       X       M Account       X       M Account       X       M Account       X       M Account       X       M Account       X       M Account       X       M Account       M Account                                                                                                    |                        |                                                                                                    |                |                          |
|----------------------------------------------------------------------------------------------------|------------------------|----------------------------------------------------------------------------------------------------|----------------|--------------------------|
| C Not scale     Weile Woundghindeblacegouin/agt/representations.app     Canada Canada Can                                                                           | My Account             | × 🗅 Submit Representation × 🗅 Microsoft Word - online module × +                                                 |                | – ø ×                    |
| Central Board of Indirect Taxes & Customs<br>Department of Revenue<br>Ministry of Finance<br>Government of India       Image: Contral Board of Indirect Taxes & Customs<br>Government of India         Soma Representation       Image: Custom Representation       Image: Custom Representation         Soma Representations       202       Image: Custom Representation         Soma Representations       202       Image: Custom Representation         Cotange Peasword       202       Image: Contral Equity Science (Contral Equity Science (Contral Equit                                                                                                    | ← → C ① Not secu       | Jre   www.dghrdcbic.gov.in/agt/representations.asp                                                               |                | २ 🕁 🔞 :                  |
| Yea       Name:       and Employee ID:         Submit Representation       Yea       2020         Personal Delaba       Yea       2020         Change Paseword       COMMISSIONERATE          Logoad           Designatio                                                                                                    |                        | Central Board of Indirect Taxes & Customs<br>Department of Revenue<br>Ministry of Finance<br>Government of India |                |                          |
| Nome     Submit Representation     Personal Details     200     200     200        200     200     200     200     200     200     200     200     200     200     200     200     200     200     200     200     200     200     200     200     200     200     200     200     200     200     200     200     200     200     200     200     200     200     200     200     200     200     200     200     200     200     200     200     200     200     200                                                                                                    |                        | Welcome                                                                                                    | You are logged | i In AGT Module as User. |
| Submit Representations     Ver     2020        2020        2020        2020        2020        2020        2020        2020        2020        2020        2020           2020           2020                       Ver                                                                                                    | Home                   | Submit Representation                                                                                            |                |                          |
| Personal Details 202   Change Password COMMISSIONERATE   Logout COMMISSIONERATE   Select 0   Bate                                                                                                    | Submit Representations | Yea                                                                                                    |                |                          |
| Change Password     Logout     COMMISSIONERATE    Select    Select    Select     Designation        Designation        Option filmax 100 characters)                                                                                                    | Personal Details       | 2020                                                                                                    | •              |                          |
| Logant     COMMISSIONERATE:    Select     Bate::    Select     Designation::    Select     Designation::    Select     Designation::    Select     Designation::    Select     Designation::    Select     Designation::    Select     Designation::    Select     Designation::    Select     Designation::    Select     Designation::    Select     Designation::    Select     Designation::    Select     Designation::    Select     Designation::    Select                                                                                                    | Change Password        |                                                                                                    | -              |                          |
| Seiect  Bate Designatio Date of Birt Option Option Option Option Option Option Option Option                                                                                                    | Logout                 |                                                                                                    |                |                          |
| Batc <sup>®</sup><br>Select (<br>Select (<br>Date of Birt <sup>®</sup> )<br>Date of Birt <sup>®</sup><br>Option <u>1</u> <sup>®</sup> Max 100 characters)<br>Option 2. (Max 100 characters)                                                                                                    |                        | Select                                                                                                    | •              |                          |
| Select v<br>Designatio  Designatio Designatio Desig     |                        | Batch                                                                                                    | 2              |                          |
| Designation To Compare the sector of Birls Sector of Birls Sec |                        | Select                                                                                                    | •              |                          |
| →Select→  Date of Birt Date of Birt Date of Birt Doption Dive Option Dive Option Dive Option Dive Dive Dive Dive Dive Dive Dive Dive                                                                                                    |                        | Designation                                                                                                    |                |                          |
| Date of Birt                                                                                                    |                        | Select                                                                                                    |                |                          |
| Option 1 <sup></sup> Max 100 characters) Option 2:(Max 100 characters)                                                                                                    |                        | Date of Birt                                                                                                    |                |                          |
| Option 1 <sup></sup> Max 100 characters)<br>Option 2:(Max 100 characters)                                                                                                    |                        |                                                                                                    |                |                          |
| Option 2:(Max 100 characters)                                                                                                    |                        | Option Max 100 characters)                                                                                       |                |                          |
| Option 2:(Max 100 characters)                                                                                                    |                        |                                                                                                    |                |                          |
|                                                                                                    |                        | Option 2:(Max 100 characters)                                                                                    |                |                          |
|                                                                                                    |                        |                                                                                                    |                |                          |

## 8.2 You will have Three options at the bottom of this form:

#### IMAGE 8.2

| <ul> <li></li></ul>                                                                                                    | Submit Representation × +                                                      |                                                                                                    |   | - 0 × |
|----------------------------------------------------------------------------------------------------|--------------------------------------------------------------------------------|----------------------------------------------------------------------------------------------------|---|-------|
| uSelect                                                                                                    | $\leftrightarrow$ $\rightarrow$ C $\$ dghrdcbic.gov.in/agt/representations.asp |                                                                                                    |   | ☆ :   |
| Opted for NACIN                                                                                                    |                                                                                | Select                                                                                                    | ~ |       |
| Set                                                                                                    |                                                                                | Opted for NACIN                                                                                                    |   |       |
| Grounds for Representation*:<br>Due List<br>Due List<br>Grounds of Self<br>Person with Disabilities<br>Spouse Grounds<br>Child in 10th or 12th in Current Academic Year<br>Lest than 3 Years of Retirement<br>Other<br>Brief details of grounds*:(Maximum of 500 Characters)<br>Save as Draft Resot Back<br>- 'Use only s-z characters and 0-9 digits. No special character allowed (Except these<br>special character system will replace all special characters automatically). |                                                                                | Select                                                                                                    | • |       |
| Save as Draft       Reset       Back         * Use only a-z characters and 0-9 digits. No special character allowed (Only . , - are allowed ,Except these special character system will replace all special characters automatically).         Designed and developed for DGHRD, CBIC By Provescel/Ution accon.                                                                                                    |                                                                                | Grounds for Representation*:<br>Due List<br>Medical Grounds of Self<br>Person with Disabilities<br>Spouse Grounds<br>Child in 10th or 12th in Current Academic Year<br>Less than 3 Years of Retirement<br>Other<br>Brief details of grounds*:(Maximum of 500 Characters) |   |       |
| special character system will replace all special characters automatically).         Designed and developed for DGHRD, CBIC By Provescelobility.com.                                                                                                    |                                                                                | Save as Draft Reset Back * Use only a-z characters and 0-9 digits. No special character allowed (Only are allowed .Except these                                                                                                    |   |       |
| Designed and developed for DGHRD, CBIC By Provescolutions.                                                                                                    |                                                                                | special character system will replace all special characters automatically).                                                                                                    |   |       |
| All Rights Reserved 2018                                                                                                    |                                                                                | Designed and developed for DCHRD, CBIC By <u>trayestablicitations</u> .                                                                                                    |   |       |

9.1 <u>Save as draft:</u> You can save your representation for review and later submission.

**IMAGE 9.1** 

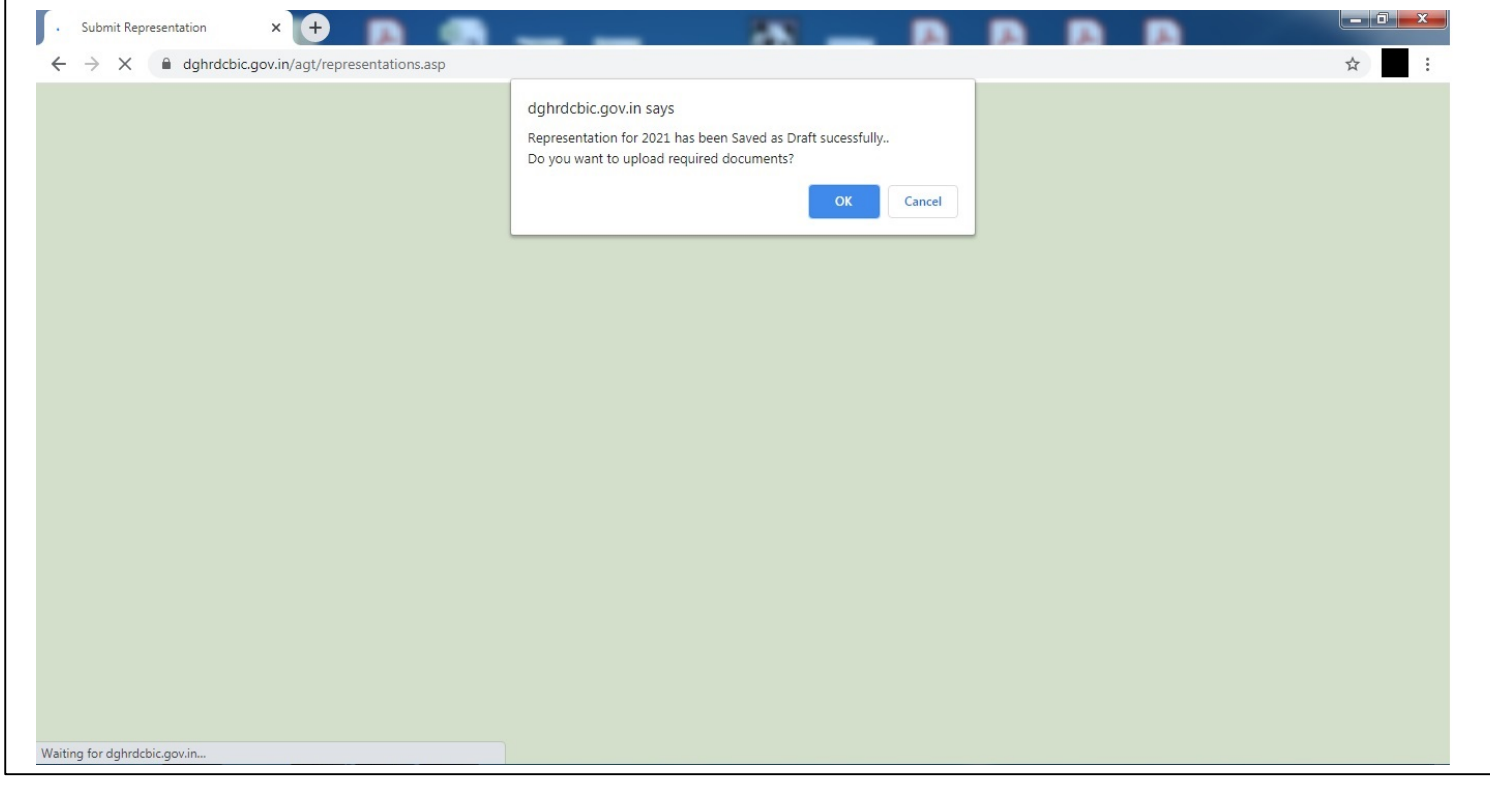

9.2 After clicking on "Save as Draft" you will be prompted to upload relevant documents. After clicking on 'Ok' (refer Image 9.1), you can upload supporting documents, if any. You can also upload supporting documents any time before final submission of your representation. Maximum 200 kb of documents can be uploaded in each category.

#### IMAGE 9.2

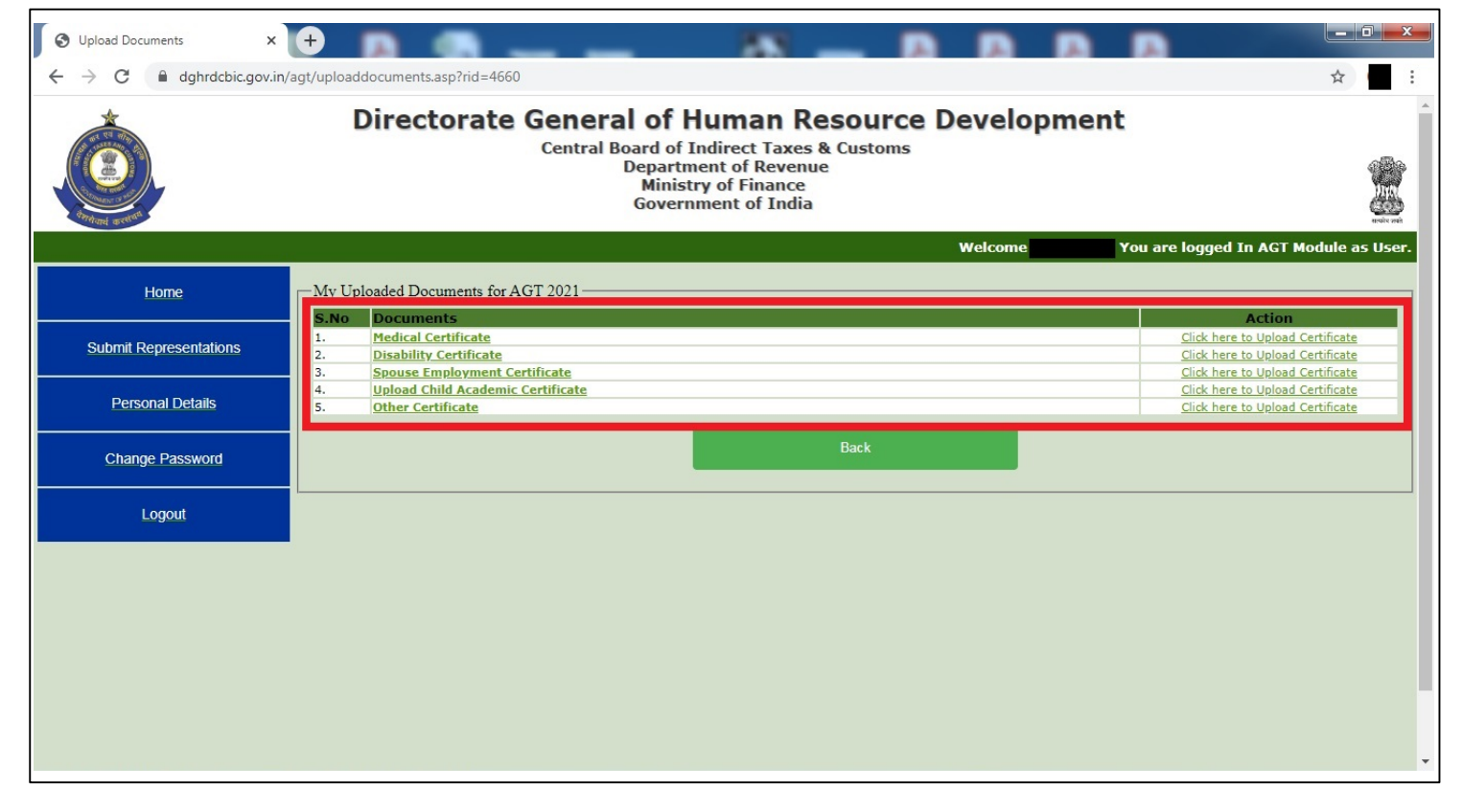

9.3 <u>Final Submit</u>: You can modify your representation, if required, by clicking on "Modify" button and required to click on "Final Submit" button for submitting your representation to DGHRD before predefined Closing Date of AGT Module. <u>Once you click "Final Submit"</u> <u>button your representation will be directly incorporated in the database maintained by</u> DGHRD. Please make sure to submit your representation before "Closing Date".

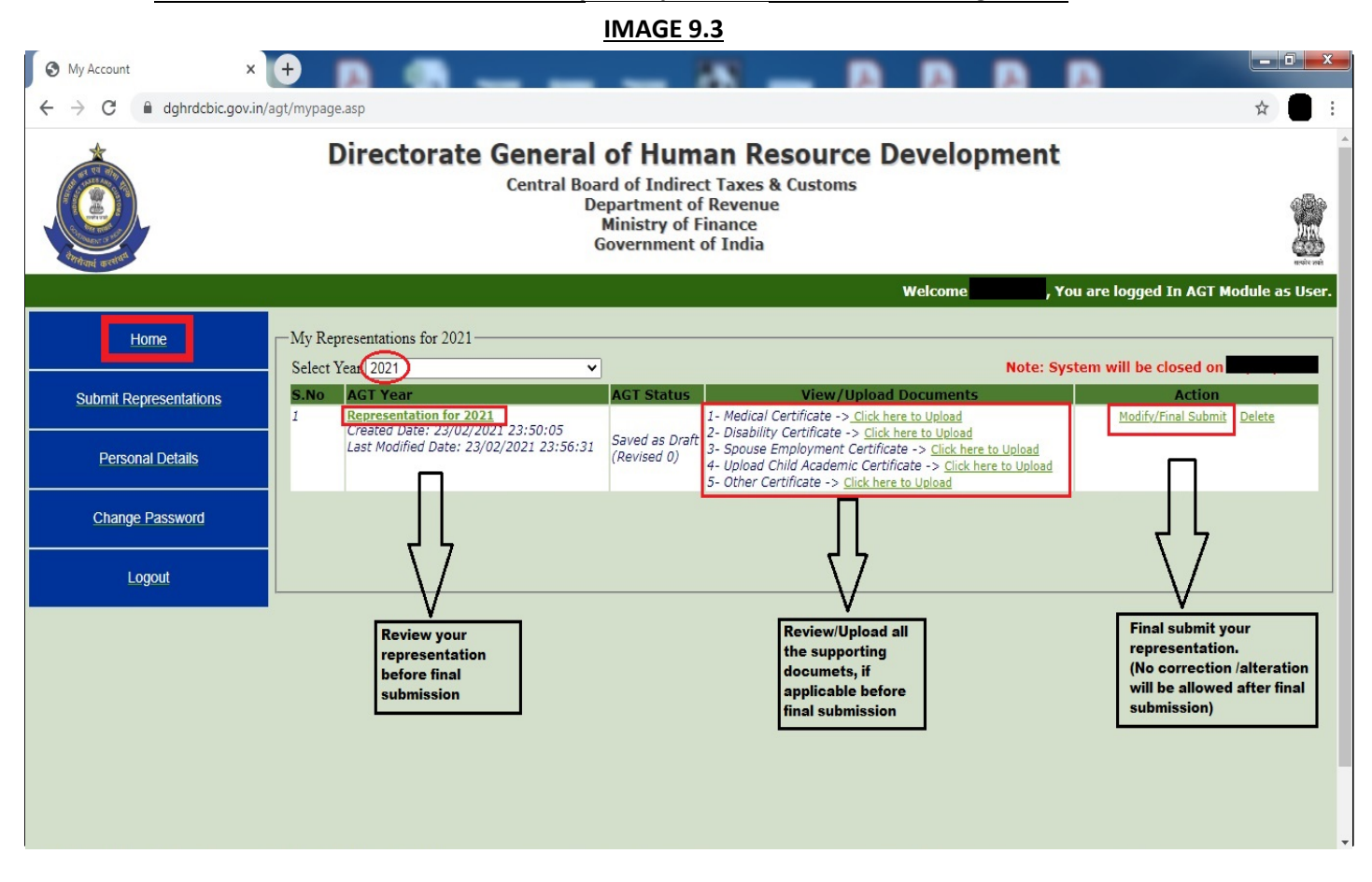

# ONLINE AGT MODULE – HELPLINE IN CASE OF ANY DIFFICULTY IN ACCESSING THE AGT MODULE, YOU MAY E-MAIL AT <u>PC.DGHRD@NIC.IN</u>